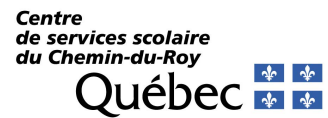

## Mozaïk parents, nouvelles normes de sécurité

## Association de vos enfants

Après vous être authentifié au Portail, voici la fenêtre vous invitant à associer votre ou vos enfants.

| Pour assurer la confidentialité des informations, nous vous demandons de confirmer l'ide associés à votre compte en remplissant le formulaire disponible ci-dessous.<br><u>Cliquez ici pour remplir le formulaire</u> | entité des enfants |
|----------------------------------------------------------------------------------------------------|--------------------|

En cliquant sur le lien, voici le formulaire qui s'affiche :

| 🚒 mozaïkportail                                                                                                    |                                                                                                    | En |
|----------------------------------------------------------------------------------------------------|----------------------------------------------------------------------------------------------------|----|
| Mon compte Mozaïk<br>Courriel : hou esgé caduroy.qc.ca<br>Aucun enfant associé à mon compte                             |                                                                                                    |    |
| Associer un enfant à mon compte<br>Pour obtenir l'accès aux informations scolaires de votre e<br>formulaire ci-dessous. | nfant, veuillez remplir le                                                                                                    |    |
| Mon enfant fréquente un établissement privé non                                                                         | Laisser le bouton à non                                                                                                    |    |
| Commission scolaire CS du Chemin-du-Roy                                                                                 | Sélectionnez la CS. Pour vous aider,<br>commencez à taper CS du pour y voir<br>apparaitre la CS du Chemin-du-Roy                                  |    |
| Nom de l'enfant  Prénom de l'enfant  Abigual                                                                            | Entrez le nom et le prénom de<br>l'enfant en s'assurant de respecter<br>l'orthographe tel qu'il est inscrit sur<br>les papiers officiels de la CS |    |
| Date de naissance                                                                                                    | Entrez la date de naissance de l'enfant                                                                                                    |    |
| Numéro de fiche ou code permanent 2 25 ) Enregistrer Annuler                                                            | Entrez le numéro de fiche ou le code<br>permanent tel qu'il apparait sur les papiers<br>officiels de la CS et cliquez sur Enregistrer             | 2  |

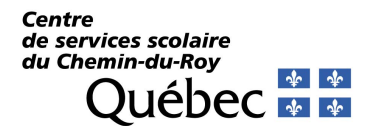

Vous recevrez cette confirmation lorsque le processus aura réussi :

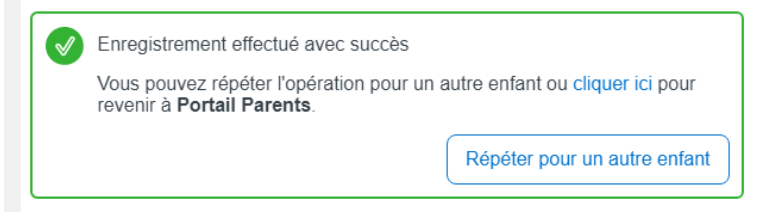

Si vous recevez plutôt ce message, assurez-vous d'avoir fournis les bonnes informations aux bons endroits et recommencez le processus.

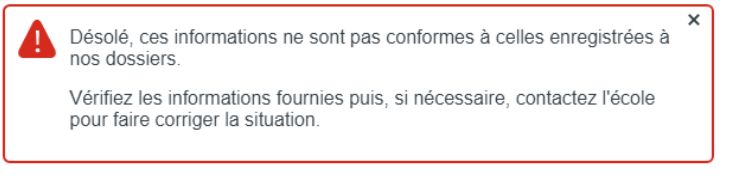

Si vous avez plusieurs enfants, il vous est possible de les ajouter en recommençant le même processus. Il y a un lien dans la fenêtre de confirmation de succès qui vous amènera directement à un autre formulaire. Si vous êtes retourné à la page d'accueil, vous pouvez ajouter un enfant en tout temps en cliquant sur l'icône Famille à droite, voir plus bas.

| 🚜 mozaïkportail                                                                     | En 🖓 📥                   |
|-------------------------------------------------------------------------------------|--------------------------|
| École de musique Jacques-Hétu                                                       |                          |
| Pour sélectionner un autre enfant, cliquez sur le bouton <b>Afficher la famille</b> | (ci-dessus, à droite). X |
| • ###<br>Abigati                                                                    |                          |
| Ajouter un enfant                                                                   |                          |

Une fois votre famille complétée, vous pouvez cliquer dans la case « Ne plus m'aviser » et cliquer sur le X pour fermer cette fenêtre

Ne plus m'aviser

Elle ne vous sera plus proposée. Vous pourrez quand même en tout temps ajouter un enfant en cliquant sur l'icône Famille et sur le + pour Ajouter un enfant.